# The Magic of PowerPoint!!!!

Create movies, presentation, and much much more...

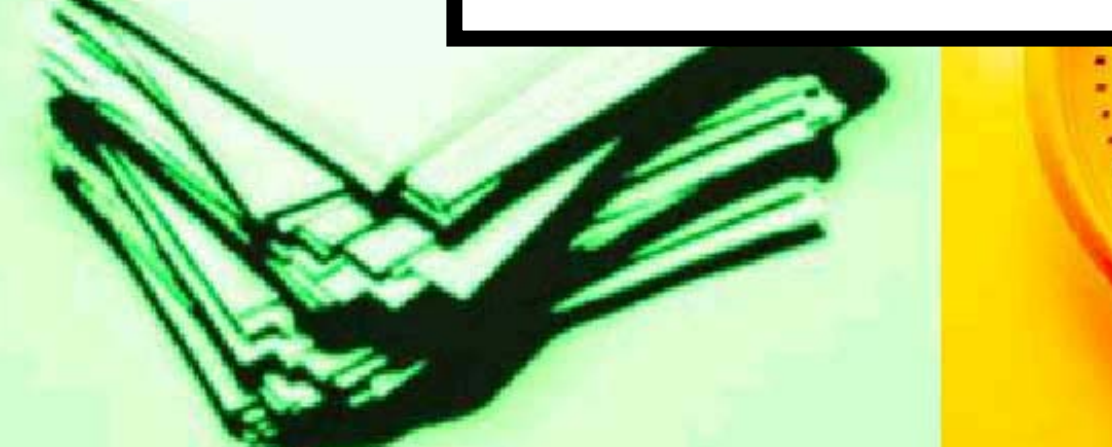

# **Open PowerPoint**

|                                | E KEYACC32                        | Internet Explorer                |
|--------------------------------|-----------------------------------|----------------------------------|
| ervela Bin Skudanišku          | 🗐 New Office Document             | Microsoft FrontPage              |
| acycle olini - Sicolariosaria  | 🗿 Open Office Document            | Microsoft Visio                  |
| EX D                           | Set Program Access and Defaults   | MSN Explorer                     |
|                                | 😻 Windows Catalog                 | 🗐 Outlook Express                |
| Adobe title                    | 🌯 Windows Update                  | PCTex 4.2                        |
|                                | 8                                 | prf12E3.tmp                      |
| <b>F</b>                       | Accessories                       | prf3611.tmp                      |
| Cygwin mainRic                 | Call ActiveState ActivePeri 5.6   | Windows Journal Viewer           |
|                                | Adobe                             | Windows Media Player             |
| 2 2                            |                                   | Windows Messenger                |
| Norman Diffe                   | CorporateTime                     | Windows Movie Maker              |
| 0.900005 0.0500                |                                   |                                  |
|                                | Games                             |                                  |
| 9                              | Graphics Teaching Tool            |                                  |
| nternet<br>ivplorer            | Hummingbird Connectivity V8.0     |                                  |
| -xpiorer                       | Macromedia Dreamweaver 4          |                                  |
| 2                              | Macromedia Extension Manager      | •                                |
| N Explorer                     | Mathematica 4.1                   |                                  |
|                                | MATLAB 6.5                        | >                                |
|                                | Microsoft .NET Framework SDK v1.1 |                                  |
| 20                             | microsoft Developer Network       |                                  |
| die Blever                     | m Microsoft Office                | Microsoft Office Tools           |
| Artomio droup                  | Microsoft Office Tools            | Microsoft Office Access 2003     |
| Arternis group                 | Microsoft Visual Studio 6.0       | Microsoft Office Excel 2003      |
|                                | Microsoft Visual Studio .NET 2003 | Microsoft Office InfoPath 2003   |
| Internet                       | m Mozilla                         | Microsoft Office Outlook 2003    |
|                                | m Net Clients                     | Microsoft Office PowerPoint 2003 |
| E-mail<br>Microsoft Office Out | m Pixar                           | Microsoft Office Publisher 2003  |
|                                | m PLT Scheme                      | Microsoft Office Word 2003       |
| Notepad                        | m PrintMe Internet Printing       | •                                |
| 3                              | Putty                             | •                                |
| Adobe Photoshop 6.             | m Python 2.3                      | •                                |
| Paint                          | CuickTime                         |                                  |
| 1 Pant                         | Rational Software                 | •                                |
| Microsoft Office Wor           | RCX Command Center                | •                                |
|                                | m Startup                         | · •                              |
| Microsoft Office Pow<br>2003   | Symantec Client Security          |                                  |
|                                | m XEmacs                          | •                                |
| Windows Messenger              | Acrobat Distiller 6.0             |                                  |
|                                | 🖄 Adobe Acrobat 6.0 Professional  |                                  |
| Air Programs                   | Mobe Illustrator 10               |                                  |
|                                | 🔛 Adobe Reader 6.0                |                                  |
|                                | 🎒 desktop                         |                                  |
| 🛿 start 🔰 🕄 🗐 🕴                | Eclipse 2.12                      |                                  |

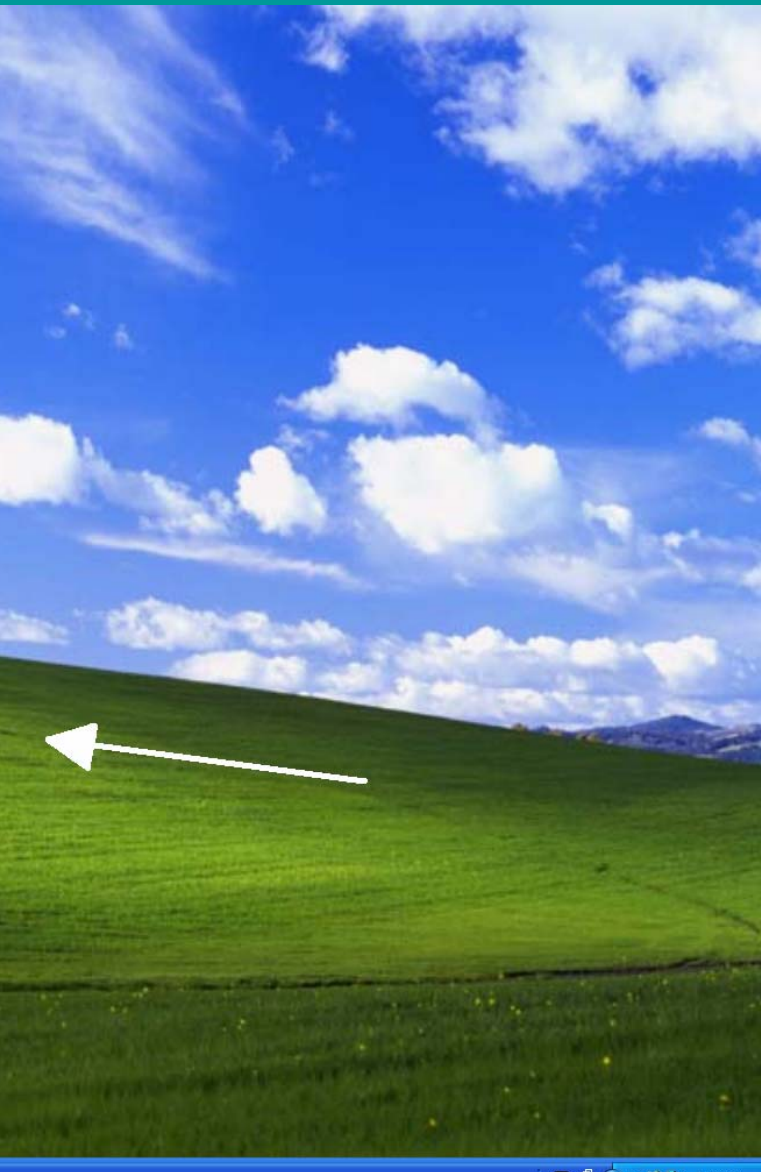

😰 🕄 🔇 👥 🐝 🏹 5:20 PM

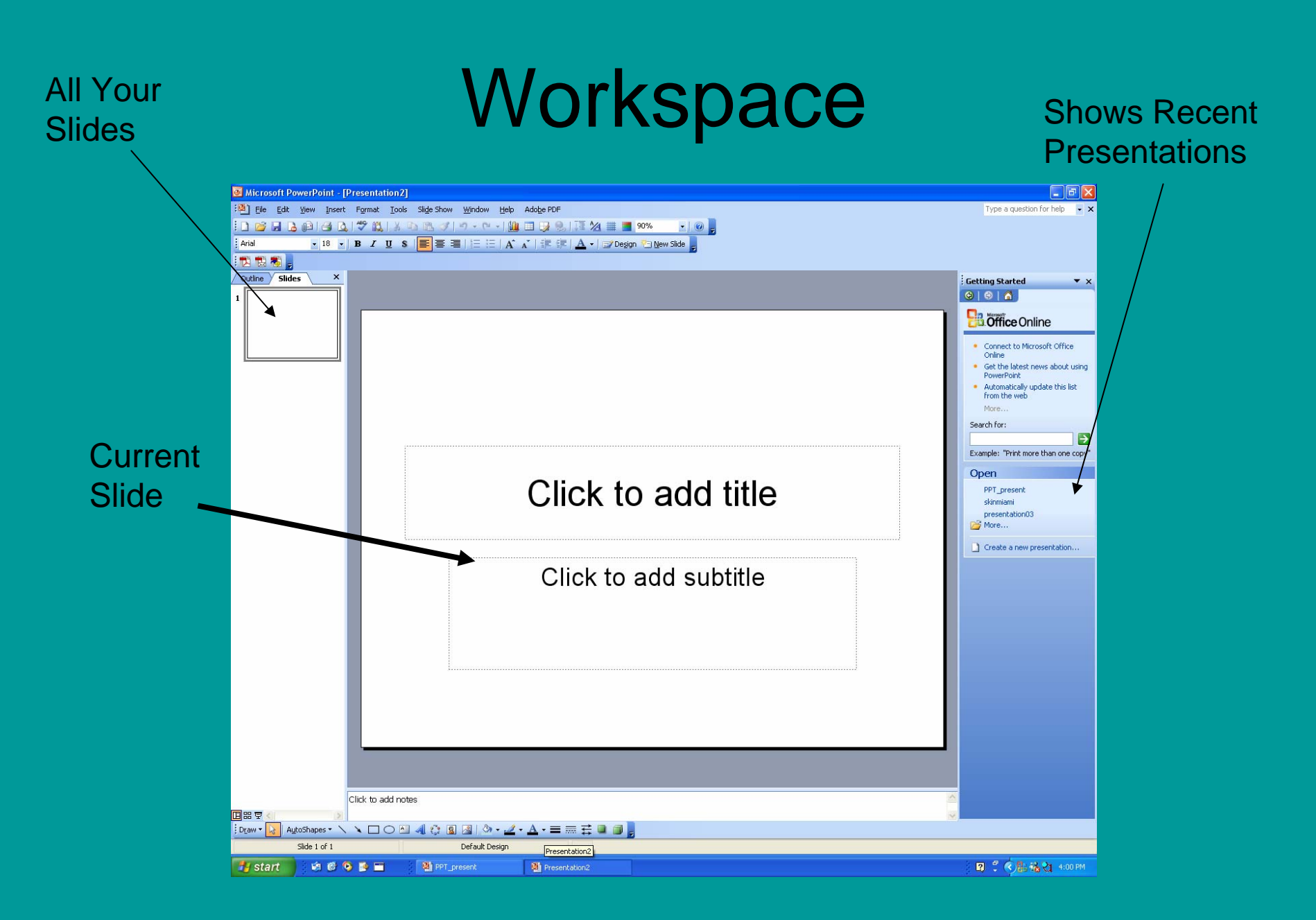

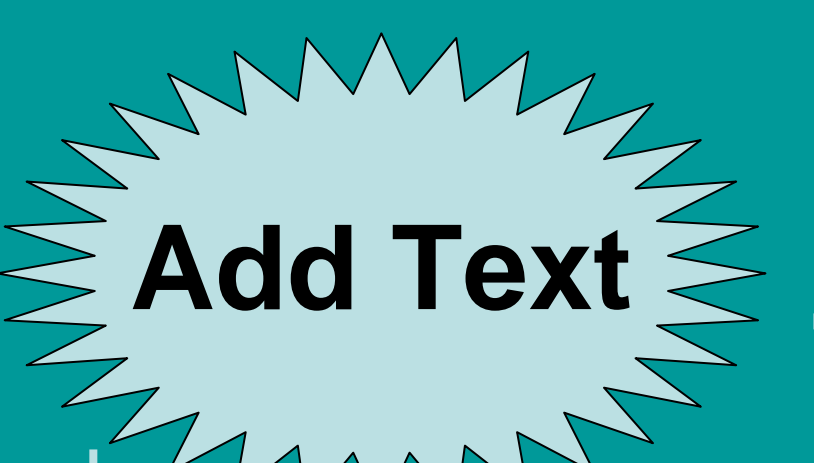

Click on dashed line and press the delete key on the keyboard.

Click to add title

Click to add subtitle

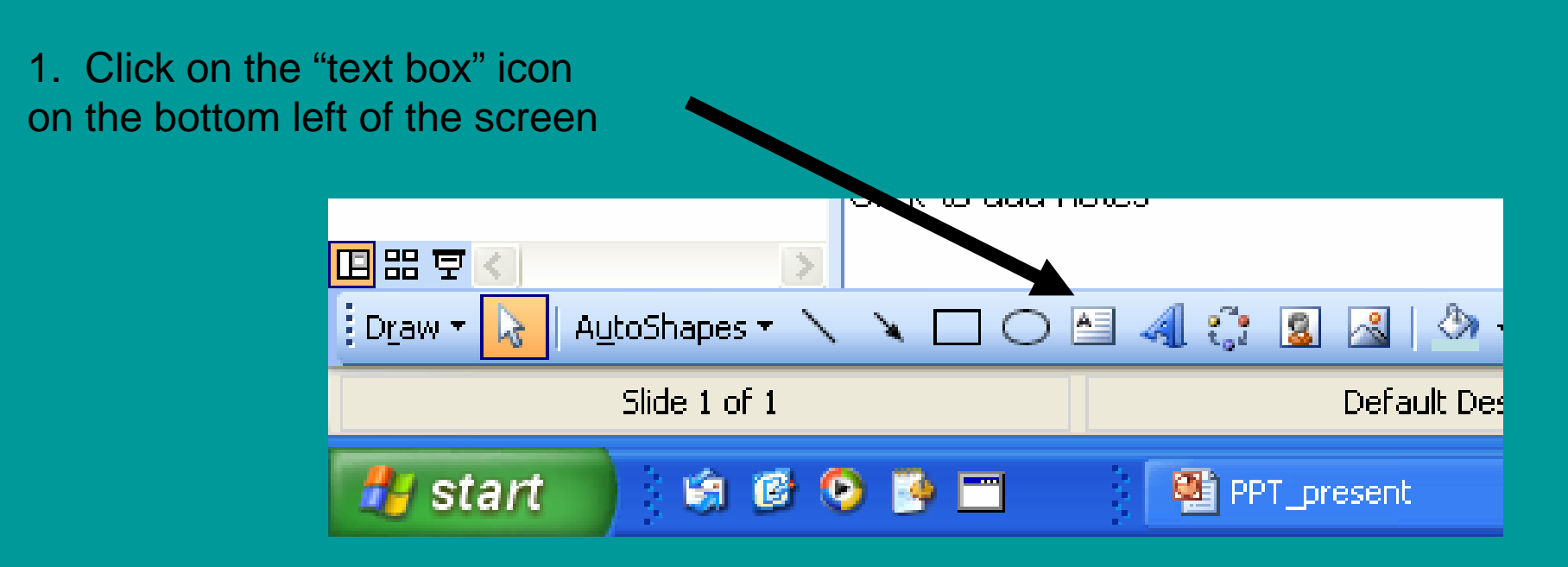

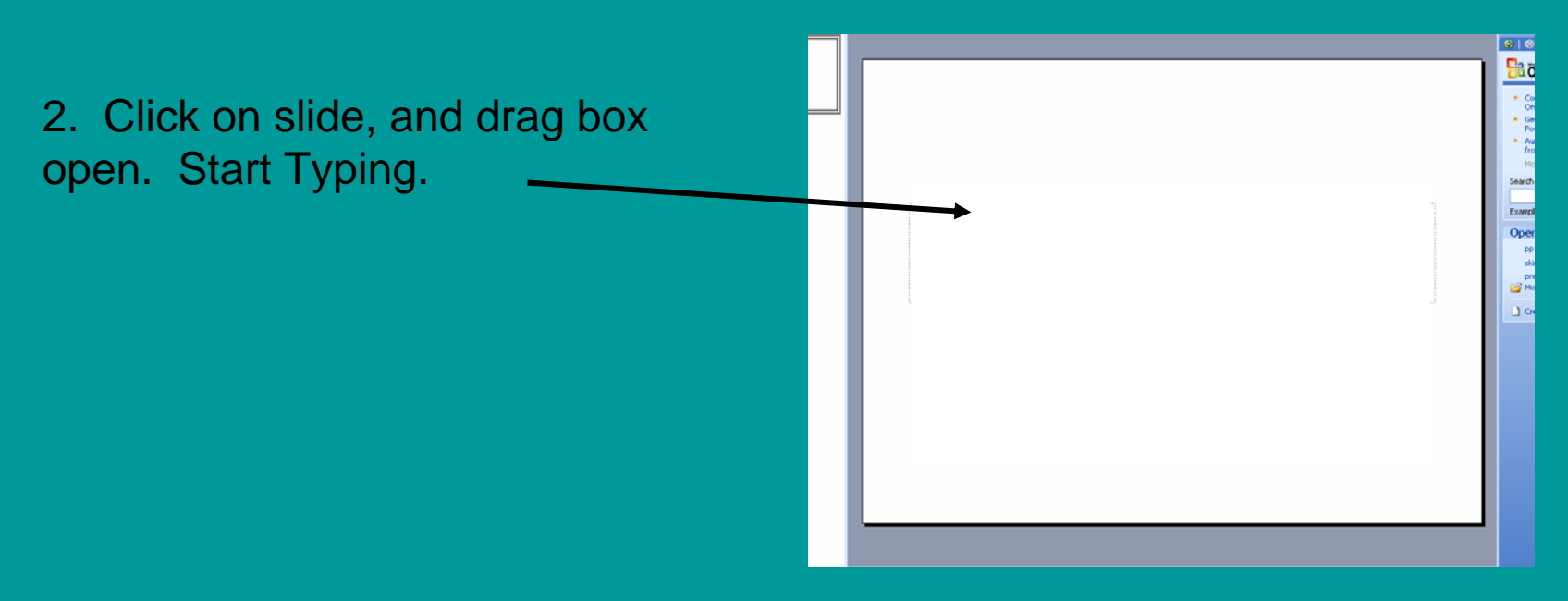

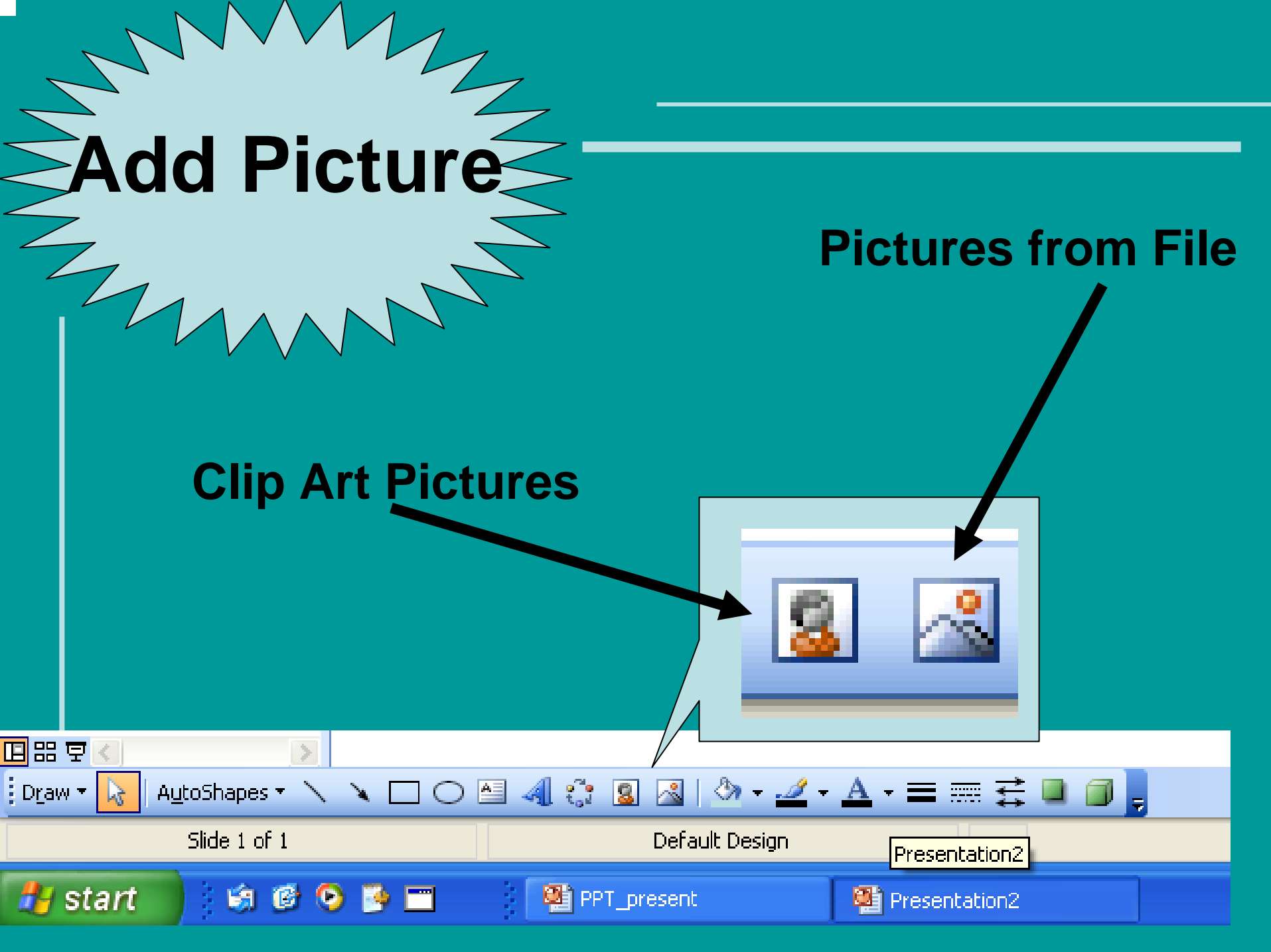

## **Background Colors**

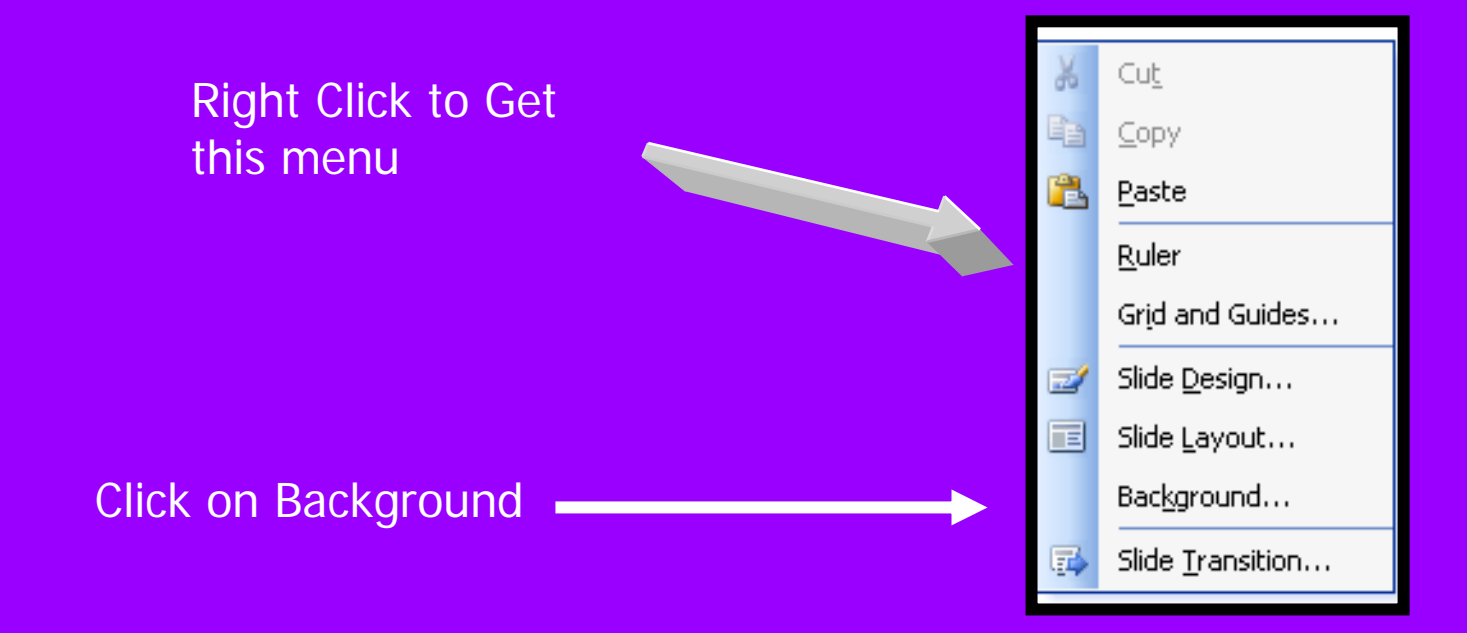

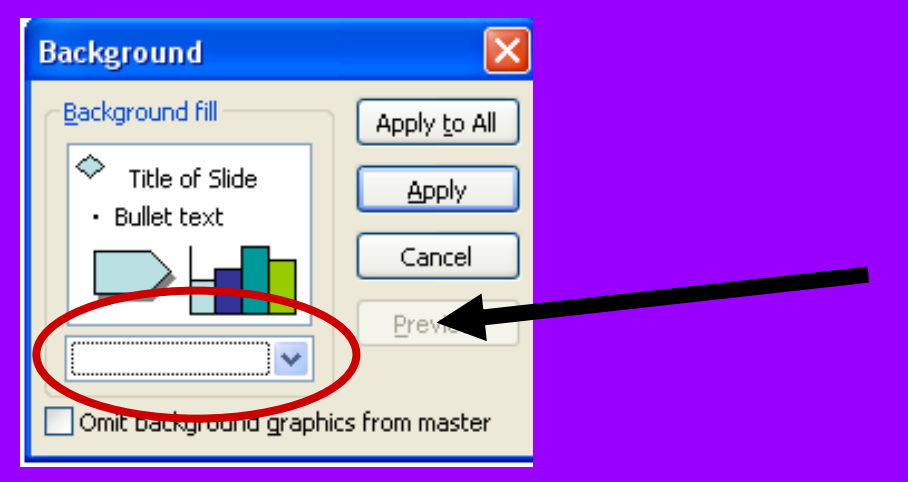

- 1. Pull down the arrow menu
- 2. Choose "more colors"
- 3. Click "OK"
- 4. Click "Apply"

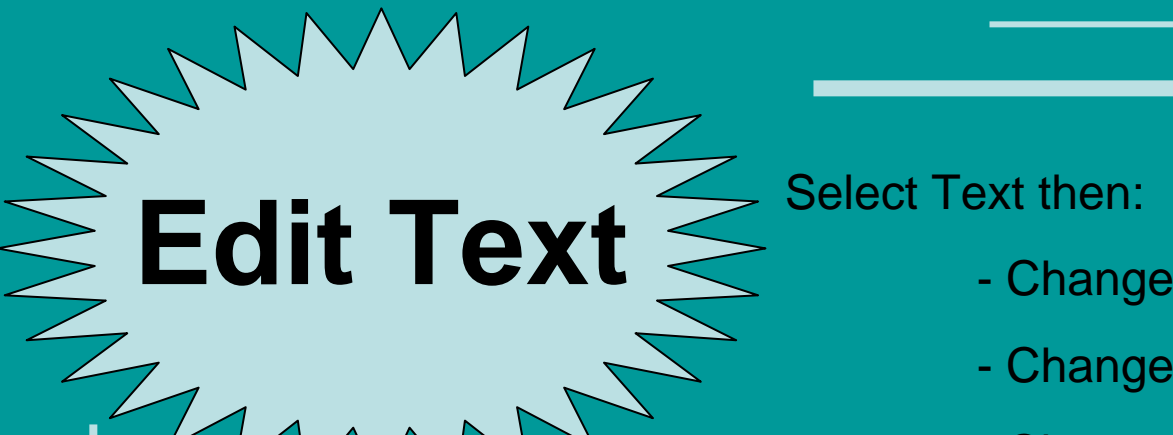

- Change letter size
- Change letter color
- Change font

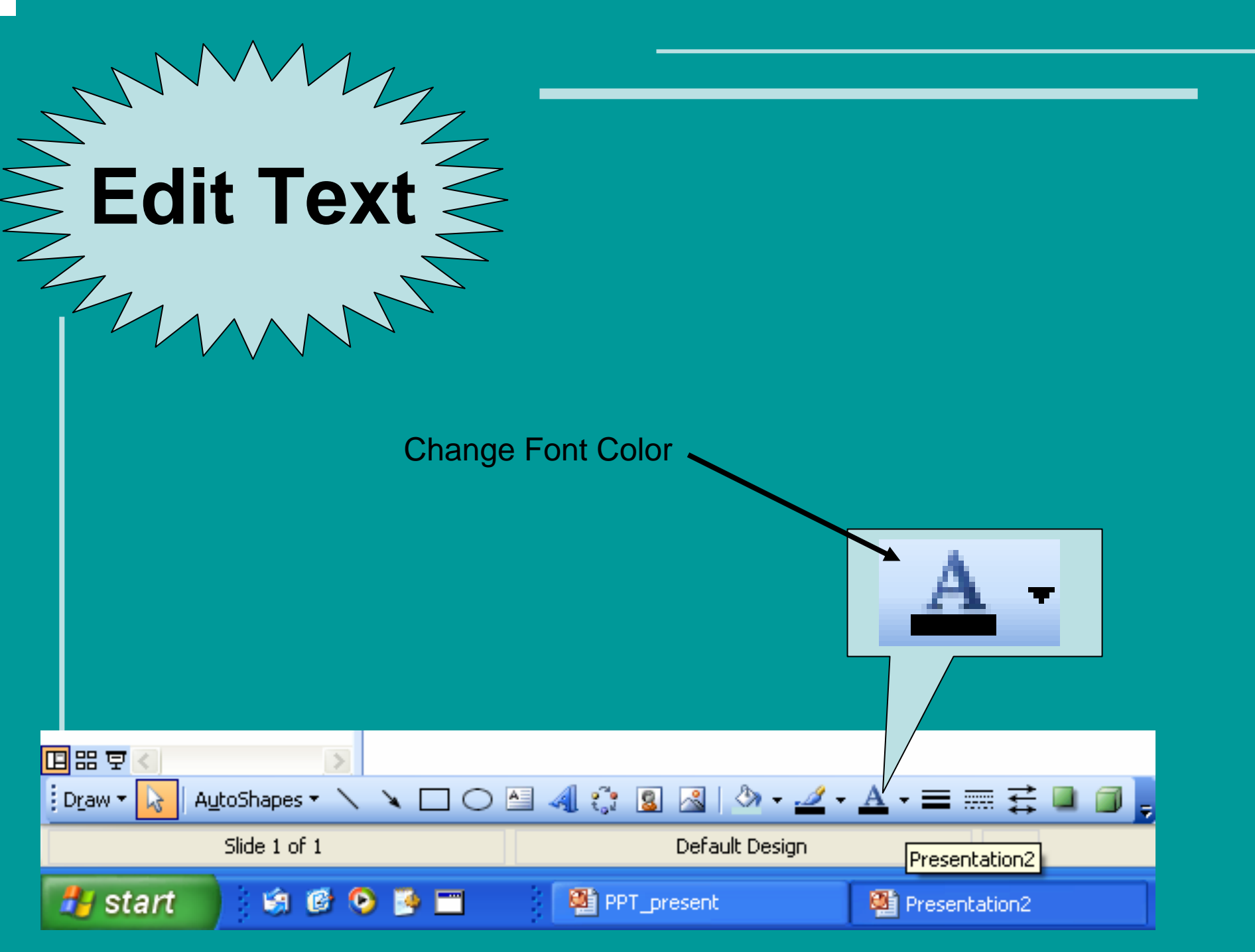

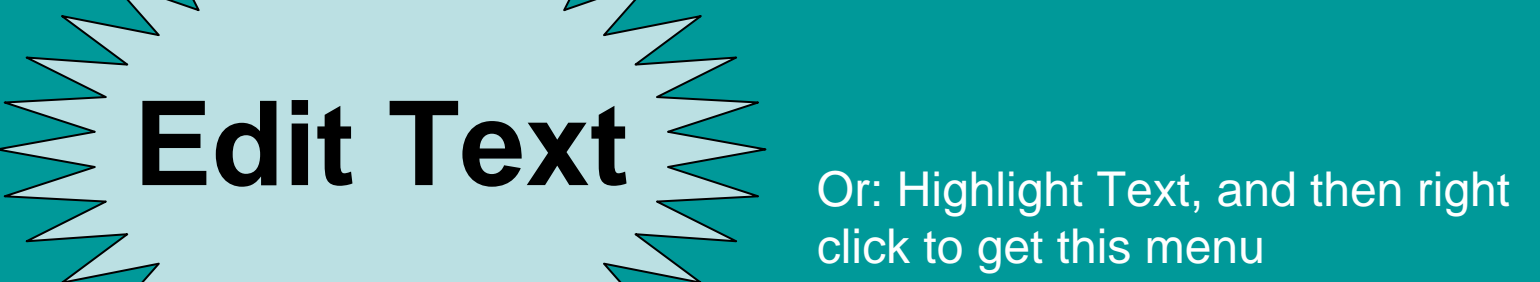

Under the "Font" menu, you can change the font, color, underline, italicize, etc..

Cut ð E) Copy ۳. Paste Save as Picture... Exit Edit Text Font... Α Ξ Bullets and Numbering... Insert Tab Set AutoShape Defaults 3 Custom Animation... Action Settings... ٩, Format Text Box... Hyperlink... 닖 í, Look Up... Synonyms

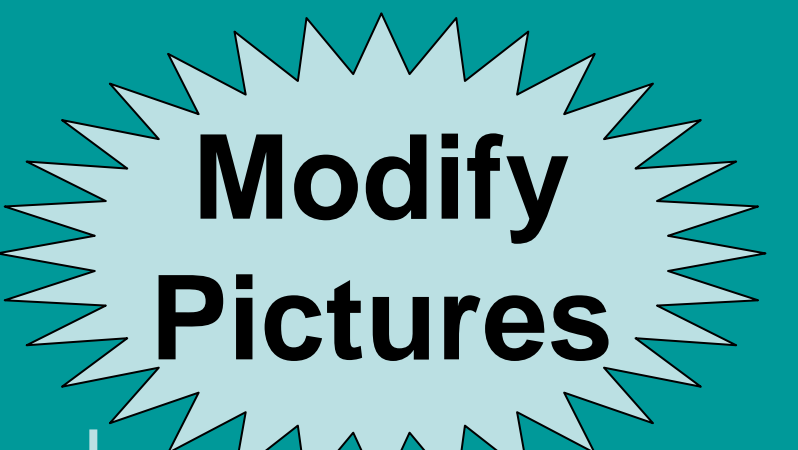

But how do I change the size of the picture? Can I move it around? Rotate it?

Click on the picture to get white dots around it. On the top, there should be a green dot.

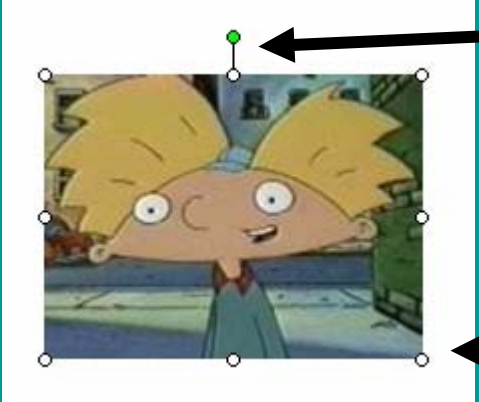

Rotate: click on the green dot and drag the picture in a circle

Resize: click on white dot and drag to new size

# But wait, you can do that with text boxes too!

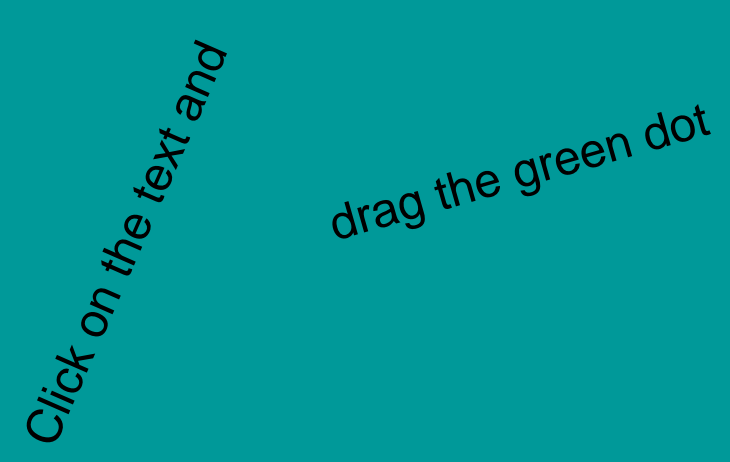

and you can rotate a text box

Once you have inserted a picture, you can do some **CRAZY** things to it.

Let's insert Krista (or in your case just get a photograph from clip art).

The "picture toolbar" comes up when you insert any picture.

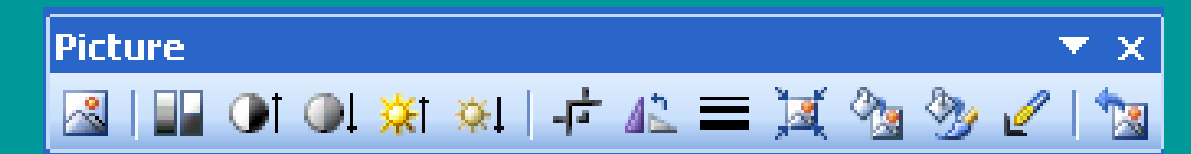

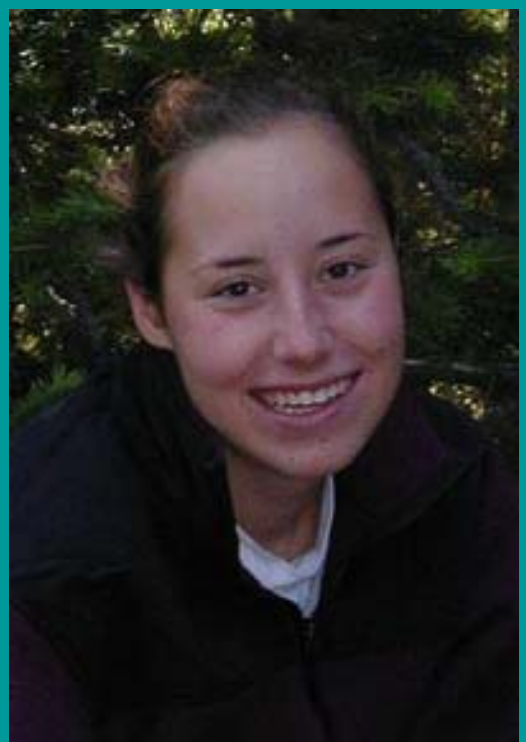

Modify Pictures

# Modify Pictures

### What do all these buttons do?

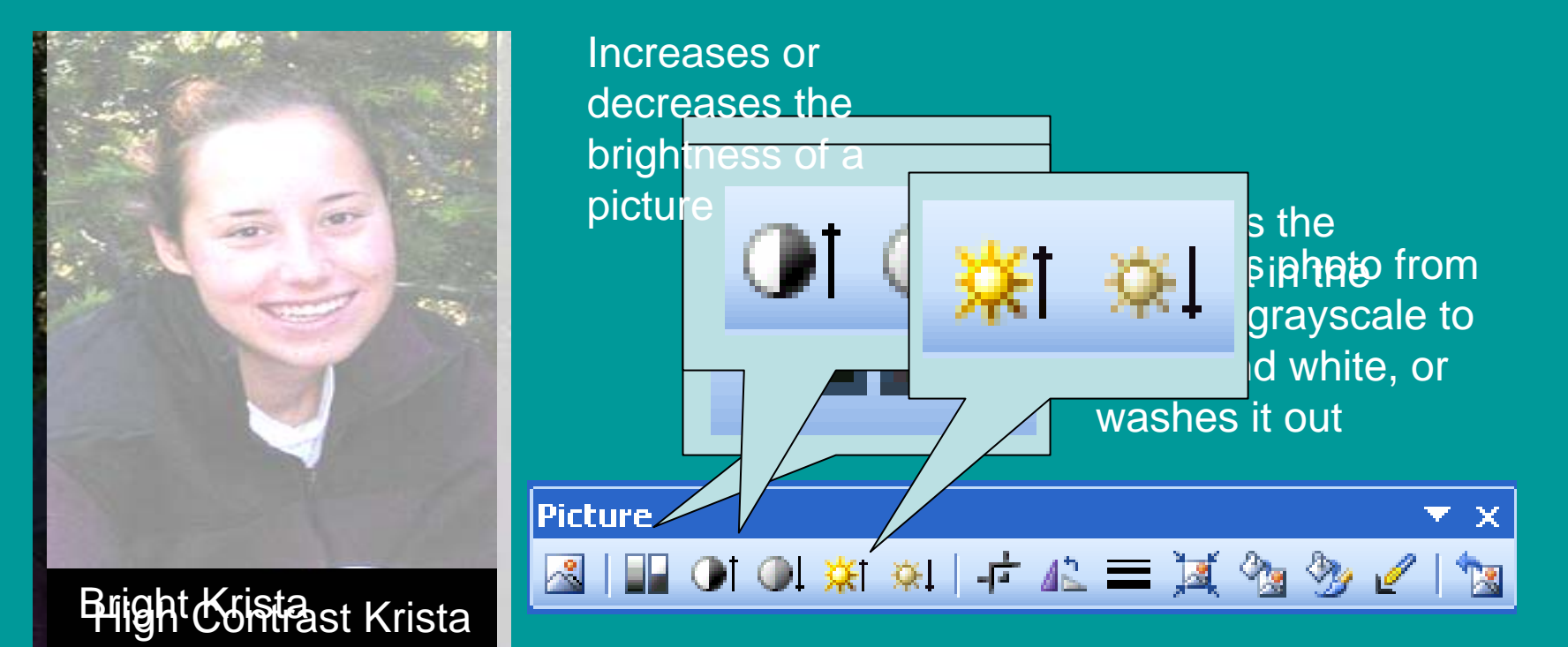

## Modify Pictures

## What do all these buttons do?

![](_page_14_Picture_2.jpeg)

Picture

 $\sim$ 

Crops the pictures: cuts out the parts you don't want Rotates the Picture

💵 🜒 🌒 🗱 🔅 I 🖓 🖧 🚍 📜 🗞

Headless Krista Side-winder Krista

## Get a super-fly background

![](_page_15_Picture_1.jpeg)

You can change the color the same way you changed the color of the blank background! Right click!

![](_page_16_Picture_0.jpeg)

How do I get arrows, squares, circles and other "autoshapes"?

Choose one of these (or one off of the "AutoShapes" drop menu) and drag your mouse to "draw" it on the screen.

AutoShapes 🔹 🔪 🔪 🔲 🔿

o de tot 8

A

Slide 21 of 21

AutoShapes 🔻

Draw 🔻

Default Design

🔏 | 🆄 • 🚄 • A • 🚍 🚃 🛃

BX

![](_page_17_Figure_0.jpeg)

## THE COOLEST THING EVER **ANIMATION!** MAKE EVERYTHING MOVE !!!

![](_page_19_Picture_0.jpeg)

#### Right click on an object (like a picture or text)

![](_page_19_Figure_2.jpeg)

**Custom Animation** 

Modify effect

▼ X

Kan Remove

![](_page_20_Picture_0.jpeg)

![](_page_20_Picture_1.jpeg)

Select an element of the slide, then click "Add Effect" to add animation.

### Click "Add Effect"

#### Then choose the effect you want.

If you want two objects (pictures or text boxes) to do the same thing at the same time, before you click "Add Effect" click on one of them, and then hold down the shift key as you click the other(s).

![](_page_21_Picture_0.jpeg)

Once you have chosen some effects for your object, you can pick the order in which they happen.

1. Click on an event

2. Then press the reorder buttons to move it higher or lower in the list

![](_page_21_Picture_4.jpeg)

**Custom Animation** 

**•** ×

![](_page_22_Picture_0.jpeg)

😔 I 😔 I 🐴 l 🕰 Modify: Magnify Start: 🐴 On Click ¥ Speed: Medium 32-Point star 1 Rectangle 5: How? Line 4 Line 2 Line 3 🛧 Re-Order 🔫 🔄 Slide Show 🕨 Play

**Custom Animation** 

**•** ×

You can choose the speed of the animation and whether you want it to start when you click, or after a certain time, or after the last "animation."

# THE END!

## Assignment

- Make a PowerPoint presentation on anything you want.
- Must have
  - Minimum of 6 slides
  - Must have animation
  - Must have photos and/or clip art
  - Must have slide transition
  - Must have text